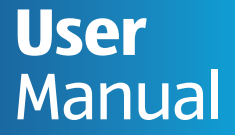

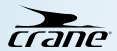

## **ANALOGUE SMARTWATCH**

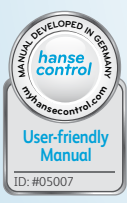

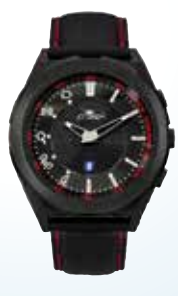

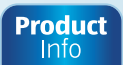

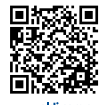

www.aldi.com.au

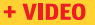

#### Contents

| Overview                             | 4  |
|--------------------------------------|----|
| Use                                  | 5  |
| Scope of delivery/ device parts      | 6  |
| QR code                              | 7  |
| General information                  | 9  |
| Reading and storing the              |    |
| instruction manual                   | 9  |
| Explanation of symbols               | 10 |
| Safety                               | 14 |
| Proper use                           |    |
| Safety notes                         |    |
| Checking the Smartwatch and          |    |
| product contents                     |    |
| Start-un                             |    |
| Charging the rechargeable battery of |    |
| the Smartwatch                       | 25 |
| The Crane Connect ann                | 20 |
| Compatibility                        | 30 |
| Downloading and installing the app   | 30 |
| bowfiloading and installing the app  |    |

| Connecting the Smartwatch with the |      |
|------------------------------------|------|
| smartphone/tablet                  | 33   |
| Setting the time                   | 35   |
| Messages                           | 36   |
| Configuring notifications          | 36   |
| Receiving notifications            | 38   |
| Locating the Smartwatch            | 42   |
| Configuring alarms                 | 43   |
| Daily goals                        | 44   |
| Setting daily goals                | 46   |
| Viewing your daily progress        | .47  |
| Sleep mode                         | . 51 |
| Remote trigger                     | 53   |
| Locating a smartphone or tablet    | 55   |

| <b>Disconnecting the Smartwatch from the</b> | e  |
|----------------------------------------------|----|
| smartphone/tablet                            | 56 |
| Symbol table                                 | 58 |
| Watertightness                               | 60 |
| Cleaning                                     | 62 |
| Storage                                      | 63 |
| Troubleshooting                              | 64 |
| Declaration of conformity                    | 67 |
| Technical data                               | 68 |
| Disposal                                     | 69 |
| Disposing of the packaging                   | 69 |
| Disposing of the Smartwatch                  | 70 |
| Warranty Certificate                         | 73 |
| Warranty Details                             | 79 |
| Repair and Refurbished Goods or              |    |
| Parts Notice                                 |    |
| Customer Service                             |    |

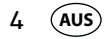

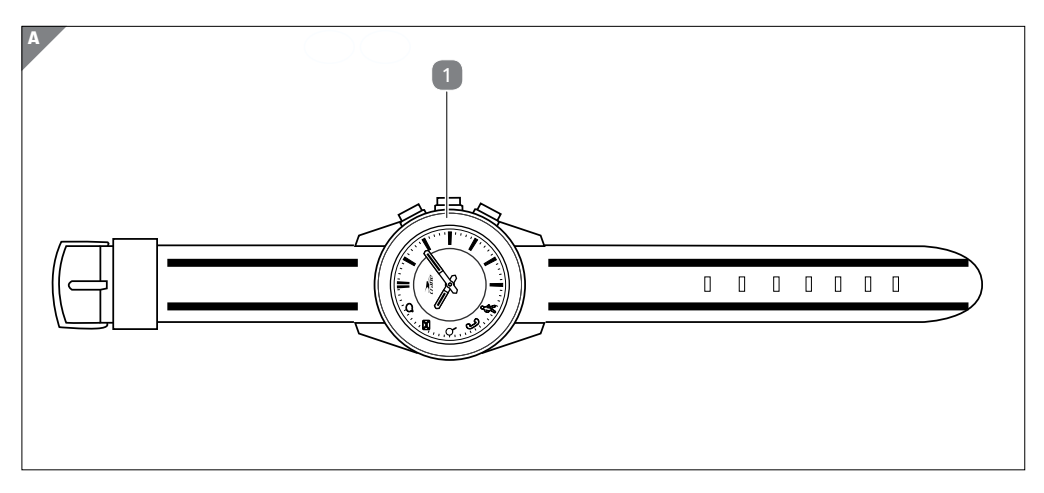

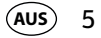

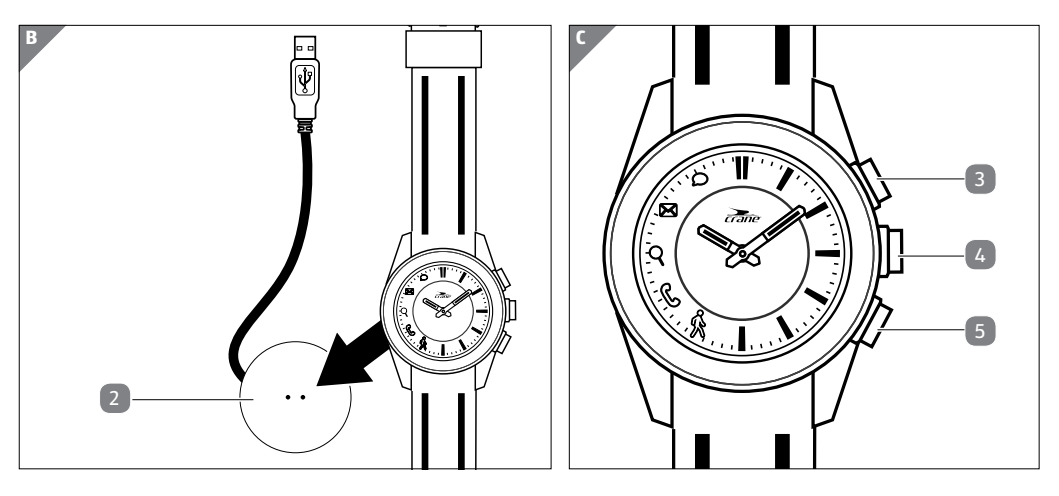

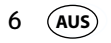

#### **Product contents/device parts**

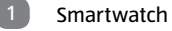

- Charger
- Button for the status indicator
- Button for triggering the camera (for locating the smartphone/tablet)
- 5 Button for the goal indicator

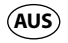

## QR codes get you results fast and without the hassle

Regardless whether you need product information, spare parts or accessories, are looking for information about manufacturer warranties or service points or would like to watch a convenient instructional video, our QR codes will help you to easily get the information you are looking for.

What are OR codes?

QR codes (QR= Quick Response) are graphical codes that can be read with a smartphone camera and, for example, contain a link to a website or contact data.

Your benefit: No need to type in bothersome web addresses or contact data!

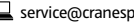

To scan the QR code, all you need is a smartphone with a QR code reader installed on it

#### **AFTER SALES SUPPORT**

Product

Info

www.aldi.com.au

+ VIDEO

\* When running the QR code reader, costs for the Internet connection may be incurred depending on your rate.

Try now Just scan the QR code below with your smartphone to learn more about the Hofer product you purchased.\*

and an Internet connection.\* Generally, you can find a free QR code reader in the App store for your smartphone.

How it works:

AUS

General information

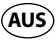

## **General information**

#### Reading and storing the user manual

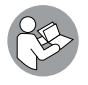

This user manual accompanies this analogue Smartwatch. It contains important information about operation and care. For improved readability, the "analogue Smartwatch" will be referred to only as the "Smartwatch" below.

Before using the Smartwatch, read the user manual carefully. This particularly applies for the safety notes. Failure to comply with the user manual may result in damage to the Smartwatch.

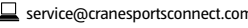

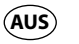

10

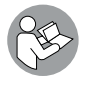

Store the user manual for future use.

If you pass the Smartwatch on to third parties, please be absolutely sure to include this user manual.

## **Explanation of symbols**

The following symbols and signal words are used in this user manual, on the Smartwatch or on the packaging.

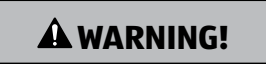

This signal symbol/word designates a hazard with moderate degree of risk which may lead to death or severe injury if not avoided.

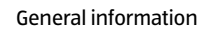

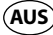

| <b>A</b> CAUTION! |  |
|-------------------|--|
|-------------------|--|

This signal symbol/word designates a hazard with low risk that, if not avoided, may result in minor or moderate injury.

NOTICE!

This signal word warns against potential damages to property.

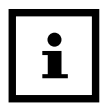

This symbol provides you with useful supplementary information on assembly or operation.

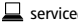

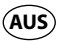

12

**General** information

Google Play<sup>™</sup> and Android<sup>™</sup> are trademarks of Google Inc. Apple, the Apple logo, iPad and iPhone are registered trademarks in the USA and other countries by Apple Inc. App Store is a service mark of Apple Inc. The Bluetooth<sup>®</sup> word mark and logos are registered trademarks of Bluetooth SIG, Inc. and are used under licence by Krippl Watches. Further trademarks and trademark names are the property of their respective owners.

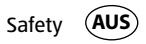

## Safety

#### **Proper use**

The Smartwatch is only designed for displaying the time, exchanging data with smartphones and tablets as well as measuring physical activities. It is designed for collecting data which you can analyse with the Crane Connect app.

The Smartwatch is only intended for private use and is not suitable for commercial. therapeutic or medical applications. It is not a children's toy or a medical device.

Only use the Smartwatch as described in this user manual. Any other use is deemed improper and may result in damage to property or even personal injury.

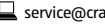

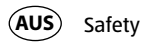

The manufacturer or vendor accepts no liability for damage caused by improper or incorrect use.

#### Safety notes

**A** WARNING!

#### **Risk of accident/injury!**

Do not use the Smartwatch when you are driving a vehicle. It is dangerous to take your eyes off the road. It could cause an accident where you could injure yourself or other persons.

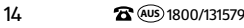

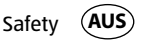

 Stop when you intend to use the Smartwatch or let a passenger make the settings.

#### **Danger of explosion!**

A WARNING!

Rechargeable batteries may explode if they are excessively heated up.

- Do not heat up the Smartwatch.
- Keep the Smartwatch away from hot surfaces.
- To avoid overheating the Smartwatch, do not expose it to direct sunlight or other heat sources, e.g. in a vehicle.

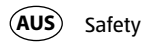

#### - Do not throw the Smartwatch in an open fire.

## A WARNING!

Danger for children and persons with impaired physical, sensory or mental capacities (e.g. partially disabled persons, older persons with reduced physical and mental capacities) or lack of experience and knowledge (e.g. older children).

This Smartwatch may be used by children ages eight and over as well as
persons with impaired physical, sensory or mental capacities or those lacking
experience and knowledge if they are supervised or have been instructed in

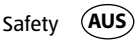

how to safely use the Smartwatch and have understood the risks associated with operating it. Children may not play with the Smartwatch. Cleaning and user maintenance may not be performed by children unless they are at least eight or more years of age and under supervision.

- Keep children under the age of eight away from the Smartwatch and the charger.
- Do not let children play with the packaging wrapper. They could swallow it and suffocate.

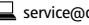

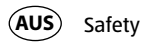

## A CAUTION!

#### Health hazard!

The Smartwatch is not a medical device; it is a workout aid for calculating the distance covered and calories consumed.

- Always consult a physician before you start a regular workout routine.

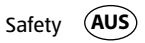

#### **NOTICE!**

#### **Risk of damage!**

Improper handling of the Smartwatch may result in damage.

- Do not use the Smartwatch if it exhibits visible damages.
- Do not open the housing of the Smartwatch and have qualified professionals perform repairs. For this, contact the manufacturer at the service address specified on the warranty card if repairs are needed. Liability and warranty claims are waived in the event of repairs performed by the user or incorrect use.
- Keep sharp objects away from the Smartwatch.

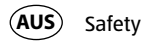

- Do not take the rechargeable battery out of the Smartwatch; it is firmly integrated in it and cannot be replaced.
- You can use the Smartwatch at ambient temperatures between -10 °C and +60° C.
- Do not place any heavy objects on the Smartwatch and do not apply pressure to the Smartwatch.
- Protect the Smartwatch against impacts and shocks.
- Do not submerge the Smartwatch and charger in water or other liquids.
- Avoid very strong magnetic fields (e.g. transformers). Otherwise, they could cause inconsistencies in measuring time. Failure to observe these notes may result in faults or damage to your Smartwatch.

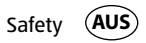

#### **NOTICE!**

#### **Risk of damage!**

- Keep in mind that salt and thermal water may cause metal parts to corrode.
- It is recommended that you do not wear the watch in a sauna as differences es in temperature may cause condensation to form, which could damage the clockwork.
- Peak pressures may occur when swimming or when exposed to a water jet (e.g. when showering or washing your hands). During such activities, affected areas may be subjected to a significantly greater pressure than

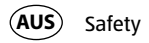

expected for the immersion depth. Only watches with a classification of 5 bar or more can be considered watertight (showering allowed). Watches with a classification of 10 bar can also be used when swimming.

- Watertightness is not a permanent property as the function of the built-in sealing elements may diminish with daily use or be damaged by an impact or fall.
- If a watch is subjected to substantial changes in temperature such as when sun-bathing followed by a dip in cool water, liquid may condense in the housing. This is not necessarily a sign that it is not watertight; it is, however, imperative that the moisture is immediately removed. In this case, contact the service address indicated on the warranty card.

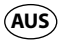

You can find more related information in the chapter "Watertightness".

## Checking the Smartwatch and product contents

- 1. Take the Smartwatch 💷 out of the packaging.
- 2. Remove the protective foil from the Smartwatch.
- 3. Check to make sure that the delivery is complete (see **fig. A B**).
- 4. Check whether the individual parts exhibit damages. If this is the case, do not use the Smartwatch. Contact the service address provided on the warranty card.

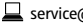

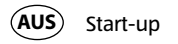

## Start-up

#### Charging the rechargeable battery of the Smartwatch

**NOTICE!** 

#### **Risk of damage!**

Improperly connecting the charger may damage the Smartwatch.

- Only use the enclosed charging cable and a USB port on your PC or a USB charger to charge the rechargeable battery of the Smartwatch.

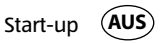

The Smartwatch has an integrated lithium polymer rechargeable battery. Charge it fully before using the Smartwatch for the first time (approx. 3 hours).

- 1. Before starting the charge process, dry the charging contacts on the back of the Smartwatch thoroughly if necessary to avoid corrosion.
- 2. Place the Smartwatch with its back on the charging contacts of the charger 2 so that the charging cable is pointing to the left (see fig. B).

The charger attaches magnetically and easily locks into place.

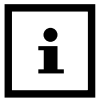

Incorrectly connecting the charger may cause the Smartwatch or cable to heat up. Make sure that the metal pins fit the charging contacts of the Smartwatch perfectly when connecting the charger.

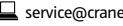

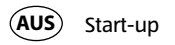

- Connect the USB cable of the charger to the USB port of a PC or a USB charger. Make sure that the PC is switched on or the USB charger is connected to the mains. The & symbol will light up during the charging process. The rechargeable battery is fully charged as soon as the p symbol lights up.
- 4. As soon as the rechargeable battery is fully charged, pull the USB plug out of the USB charger or PC.
- 5. Take the charger off of the back of the Smartwatch.

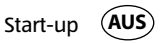

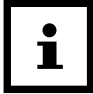

If the battery is almost empty, the % and  $\phi$  symbols will flash three times in a row. Until the Smartwatch is recharged, the  $\frac{1}{2}$  and  $\boldsymbol{\rho}$  symbols will flash once briefly every time any button is pressed. In this case, recharge the Smartwatch as soon as possible.

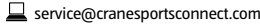

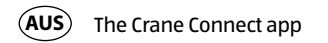

## The Crane Connect app

The Smartwatch can only be used in connection with the Crane Connect app, which you can download free-of-charge from the App Store and the Google Play<sup>™</sup> Store. With the Crane Connect app, you can:

- configure the Smartwatch,
- configure communication between the Smartwatch and your smartphone or tablet
- and analyse the measurements for your physical activities.

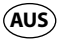

### Compatibility

The following smartphones and tablets with Bluetooth<sup>®</sup> Smart Ready (Bluetooth<sup>®</sup> 4.0) are compatible with the Smartwatch and the Crane Connect app:

- Apple<sup>®</sup> iPhone<sup>®</sup> 4s and more recent versions
- Apple® iPad® 3rd generation and more recent versions
- Apple<sup>®</sup> iPad mini<sup>™</sup> 1st generation and more recent versions
- Apple<sup>®</sup> iPad Air<sup>™</sup> and more recent versions
- Smartphones and tablets with Android<sup>™</sup> 4.3 and more recent versions You can find a detailed list of compatible devices on the following website: https://www.cranesportsconnect.com/compatibility.

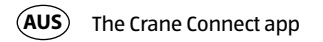

#### Downloading and installing the app

 Download the free Crane Connect app from the App Store (if you are an iPhone<sup>®</sup> or iPad<sup>®</sup> user), from the Google Play<sup>™</sup> Store (if you are an Android<sup>™</sup> user) at www.cranesportsconnect.com/downloads or via the following QR code:

QR code for Android:

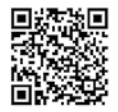

QR code for iOS:

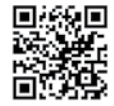

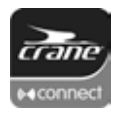

30

**AFTER SALES SUPPORT** 

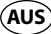

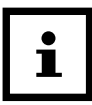

To avoid long download times and associated costs, it is recommended that you use a Wi-Fi connection for downloads.

2. Install the Crane Connect app on your smartphone or tablet. Follow the registration instructions step-by-step to do so.

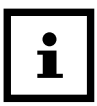

You can also create your user account on the website www.cranesportsconnect.com.

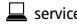

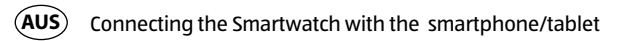

# Connecting the Smartwatch with the smartphone/tablet

- 1. Make sure that Bluetooth<sup>®</sup> is activated on your smartphone or tablet.
- 2. On your smartphone or tablet, open the Crane Connect app and access "All Settings".
- 3. Push "Analogue Smartwatch".
- 4. Push "Connect" in the "Pairing" field.

The app will now start to look for a compatible Smartwatch.

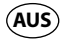

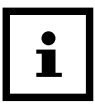

The scan will take approx. 20 seconds. If the app doesn't find a compatible Smartwatch during this time, the scan will stop.

The app will automatically connect and synchronise with the Smartwatch. After successful synchronisation, the app will display the ID of the paired Smartwatch and the message "Success!" will appear.

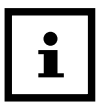

If your smartphone or tablet has an active Internet connection, the Crane Connect app will automatically upload all data measured to the website www.cranesportsconnect.com for permanent storage.

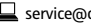

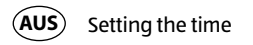

## Setting the time

As soon as the Smartwatch is connected with the Crane Connect app and the app is opened, the time on the Smartwatch will be updated.

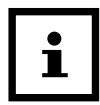

34

The time on the Smartwatch can only be set with the Crane Connect app.

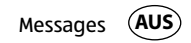

## Messages

In the Crane Connect app, you can select in which cases the Smartwatch will notify you with status messages from your smartphone or tablet. You can select incoming calls, missed calls, unread messages, unread e-mails, aborted connections between the Smartwatch and paired smartphone/tablet as well as attempts of the smartphone/ tablet to find the Smartwatch.

#### **Configuring notifications**

- 1. On your smartphone or tablet, open the Crane Connect app and access the settings for the Smartwatch.
- 2. Scroll down to "Notifications".

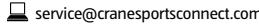

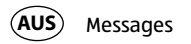

- 3. Activate the desired notification functions by pushing the corresponding slider to the right (
  (
  ).
  - If you would like to configure how the Smartwatch is to alert you of a notification, push the corresponding notification function.
  - You now have the choice of setting the flashing frequency ("Flash") of the LED light ("Off", "Slow" or "Fast"), the dialling tone ("Off", "Single" or "Multiple") and the intensity of the vibration ("Off", "Weak" or "Strong").
  - You also have the option of defining the duration of each status signal. Use the "Duration" slider to select a time between 1 and 5 seconds.
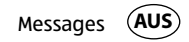

### **Receiving notifications**

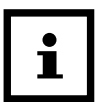

To be able to receive notifications, your smartphone or tablet must be within Bluetooth<sup>®</sup> range.

If a call is received on your smartphone, the Smartwatch will notify you with the signals configured in the app.

The & symbol will flash if you have enabled "Flash" in the settings.

If you missed a call on your smartphone, the Smartwatch will notify you with the signals configured in the app.

The & symbol will flash if you have enabled "Flash" in the settings.

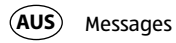

If a message (e.g. SMS, Facebook, Twitter, WhatsApp) is received on your smartphone or tablet, the Smartwatch will notify you with the signals configured in the app.

The o symbol will flash if you have enabled "Flash" in the settings.

If an e-mail is received on your smartphone or tablet, the Smartwatch will notify you with the signals configured in the app.

The 🛚 symbol will flash if you have enabled "Flash" in the settings.

If the Bluetooth<sup>®</sup> connection between the Smartwatch and smartphone or tablet is interrupted, the Smartwatch will notify you with the signals configured in the app. The  $\Im$  symbol will flash if you have enabled "Flash" in the settings.

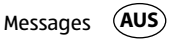

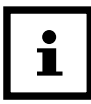

An interrupted Bluetooth<sup>®</sup> connection is automatically restored as soon as you are within range of your smartphone or tablet. In this case, the Smartwatch will synchronise the incoming notification with the smartphone or tablet. At the beginning of the synchronisation, the Smartwatch will vibrate once briefly.

- To access notifications received again, push the button for the status indicator 3.
- To delete all notifications received on the Smartwatch, hold the button for the status indicator down for approx. 2 seconds.

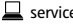

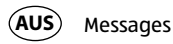

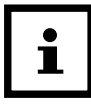

As soon as you have accessed the notification on your smartphone or tablet, the corresponding notification on your Smartwatch will be deleted. The prerequisite for this is that there is a Bluetooth<sup>®</sup> connection between the Smartwatch and your smartphone or tablet.

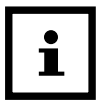

40

To deactivate the receipt of notifications on the Smartwatch, hold the button for the status indicator **3** down for approx. 5 seconds.

To reactivate the receipt of notifications on the Smartwatch, hold the button for the status indicator down another approx. 5 seconds.

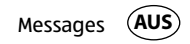

### Locating the Smartwatch

If you have misplaced the Smartwatch, you can use the Crane Connect app to find it.

- 1. On your smartphone or tablet, open the Crane Connect app and access the settings for the Smartwatch.
- 2 Scroll down to "Find Watch"
- 3. Push "Find".

If the watch is within Bluetooth<sup>®</sup> range, it will emit an alarm.

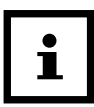

In order for your Smartwatch to be found, Bluetooth® must be activated on your smartphone or tablet.

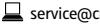

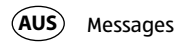

## **Configuring alarms**

In the Crane Connect app, you can configure up to three alarms per day.

- 1. On your smartphone or tablet, open the Crane Connect app and access the settings for the Smartwatch.
- 2. Under "Alarm", select one of the three preset alarms by pushing the time.
- 3. Set the desired time at which the alarm is to be activated.
- 4. Push "Done" or "OK".
- 5. Activate the desired alarm by pushing the corresponding slider to the right (

You have now set the alarm. At the set time, the Smartwatch will emit the signals set in the app (see chapter "Configuring notifications").

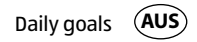

- If necessary, you can set two further alarms in this way.

# Daily goals

With the Smartwatch and the corresponding Crane Connect app, you are capable of setting daily goals for your physical activities. Each day, the Smartwatch records your steps using a sensor and with your personal data, it determines to what extent you have already fulfilled the goals you set. This includes:

- Steps the Smartwatch counts the steps you cover in a day.
- Distance The Smartwatch determines the distance you cover in one day in km or miles. The calculation is based on the steps counted and your individual data, which the Smartwatch obtains from the Crane Connect app.

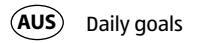

- Calories The Smartwatch calculates the calories you burn in a day. The calculation is based on your level of activity and your individual data (height, age, gender, weight, duration of sleep, etc.), which the Smartwatch obtains from the Crane Connect app.
- Active time The Smartwatch measures the amount of time you are active in hours and minutes.
- Sleep The Smartwatch measures your sleep in hours and minutes. The Smartwatch does not automatically recognise that you are sleeping you have to activate sleep mode for this (see chapter "Activating sleep mode").

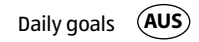

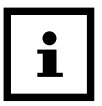

Your Smartwatch stores all data recorded for 7 days.

### **Setting daily goals**

To set a daily activity goal that you can compare with the Smartwatch, proceed as follows:

- 1. On your smartphone or tablet, open the Crane Connect app and access the settings for the Smartwatch.
- 2. Scroll down to "Daily Goals".

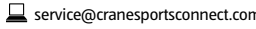

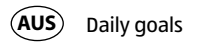

3. With the corresponding input fields, specify how many steps you take a day, the distance you cover every day and how many calories you would like to burn on a daily basis.

Your entries will be stored.

### Viewing your daily progress

With the Smartwatch, you can check your progress with respect to goals you set any time you like.

Push the button for the goal indicator <sup>5</sup> on the Smartwatch. The number of LED lights that light up indicates the progress with respect to your goal achieved in per cent.

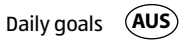

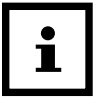

In the Crane Connect app, you can configure which goal you would like to access on the Smartwatch. For this, access the settings for the Smartwatch in the app and select "Daily Goals".

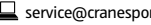

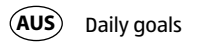

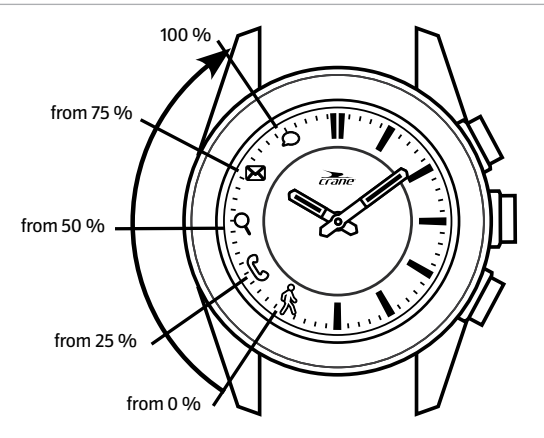

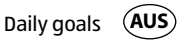

Use the Crane Connect app if you would like to view the exact data for your activities.

 On your smartphone or tablet, open the Crane Connect app and access "Analogue Smartwatch" in the "Home" menu.

The screen will show you the exact number of steps covered per day, the distance and calories burned. The per cent indicator shows the extent to which the respective figures meet the goals you set.

If you access the next screen, the "Active Time" indicates for how many hours and minutes you have been physically active on the respective day.

| i |  |
|---|--|
|---|--|

On the Smartwatch, the steps, distance, calories and active minutes are reset to zero around 12 midnight.

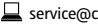

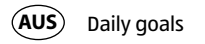

### Sleep mode

With the Smartwatch, you can measure your sleep in hours and minutes. If you wear the Smartwatch in bed, it records how long you sleep and the quality of your sleep. You can use the Crane Connect app to activate or deactivate "Auto sleep" and view an analysis of your sleep cycles and the quality of your sleep.

### Activating sleep mode

Wear the Smartwatch when you go to bed and set it to "Auto sleep" in the Crane Connect app. To activate the sleep mode on the Smartwatch, proceed as follows:

- Hold the button for the goal indicator **5** down for 2 seconds.

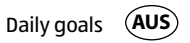

To confirm the entry, the symbols from  $\rho$  to % will flash sequentially on the Smartwatch

You can check at any time whether the Smartwatch is in sleep mode.

Push the button once for the goal indicator.

If the Smartwatch is in sleep mode, the symbols from  $\boldsymbol{\rho}$  to  $\boldsymbol{\$}$  will flash sequentially.

| Ĺ |
|---|
|---|

If you would also like to receive notifications from your smartphone or tablet when sleep mode is active, you can configure the respective settings in the Crane Connect app.

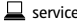

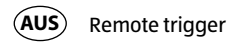

### **Deactivating sleep mode**

When you wake up in the morning, you can deactivate sleep mode on the Smartwatch as follows:

- Hold the button for the goal indicator down for 2 seconds.

To confirm the entry, all symbols from  ${}^{\&}$  to  ${\bm { \rho }}$  will flash sequentially on the Smartwatch.

# **Remote trigger**

You can also use the Smartwatch to trigger the camera on your smartphone or tablet.

1. Make sure that Bluetooth<sup>®</sup> is activated on your smartphone or tablet.

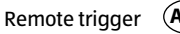

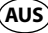

- 2. Open the Crane Connect app on your smartphone or tablet.
- 3. Push the button for triggering the camera **4** on the Smartwatch. This will access the camera on your smartphone or tablet.
- 4. Push the button for triggering the camera again to trigger the camera. Your smartphone or tablet camera will take a picture.

| i |
|---|
|---|

If the camera on the Smartwatch does not respond, check the privacy settings for your smartphone or tablet as to whether the camera has been approved for the Crane Connect app.

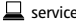

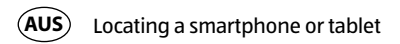

# Locating a smartphone or tablet

If you have misplaced your smartphone or tablet, you can find it with the Smartwatch. The button for triggering the camera **4** can be configured for this purpose.

- 1. On your smartphone or tablet, open the Crane Connect app and access the settings for the Smartwatch.
- 2. Assign the function "Find Smartphone" to the button for triggering the camera.

If your smartphone or tablet is now within Bluetooth<sup>®</sup> range and its Bluetooth<sup>®</sup> settings are active, it will respond with a signal as soon as you push the button for triggering the camera.

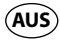

# Disconnecting the Smartwatch from the smartphone/tablet

If you would like to disconnect the Smartwatch from your smartphone or tablet, proceed as follows:

- 1. On your smartphone or tablet, open the Crane Connect app and access the settings for the Smartwatch.
- 2. Go to the "Pairing" field.
- 3. Push "Disconnect".

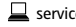

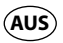

56

To completely disconnect the Smartwatch from your smartphone or tablet, also check for the Bluetooth<sup>®</sup> connections in your smartphone or tablet settings and remove the Smartwatch there as well.

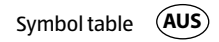

# Symbol table

| Symbol | Meaning                                                                                                    |
|--------|----------------------------------------------------------------------------------------------------|
| ŵ      | <ul> <li>(if it flashes three times simultaneously with <i>p</i>): The rechargeable<br/>battery is almost empty.</li> </ul>         |
| Ś      | <ul> <li>incoming call</li> <li>missed call</li> <li>(if the charger is connected) rechargeable battery is being charged</li> </ul> |
| Q      | interrupted Bluetooth <sup>®</sup> connection                                                                                       |

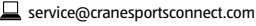

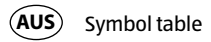

| Symbol                                                                                                    | Meaning         |  |
|----------------------------------------------------------------------------------------------------|-----------------|--|
| X                                                                                                    | Incoming e-mail |  |
| <ul> <li>incoming message (e.g. SMS, Facebook, Twitter, WhatsApp)</li> <li>(if the charger is connected) rechargeable battery has been charged</li> <li>(if it flashes three times simultaneously with <sup>(k)</sup>): The rechargeable battery is almost empty.</li> </ul> |                 |  |

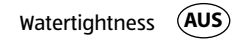

# Watertightness

The Smartwatch has been tested for watertightness up to 50 meters. It is therefore suitable for daily use, e.g. when showering or washing your hands.

|                        | Situation          | Watertight to 50 meters* |
|------------------------|--------------------|--------------------------|
| •;•;•;<br>• <b>©</b> • | rain, splashes     | yes                      |
|                        | washing your hands | yes                      |
|                        | showering          | yes                      |

AFTER SALES SUPPORT

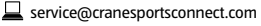

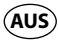

#### Watertightness

|          | Situation        | Watertight to 50 meters* |
|----------|------------------|--------------------------|
| <b>*</b> | bathing/swimming | no                       |
|          | water sports     | no                       |

\*The specification of meters refers to the air overpressure used in connection with the watertightness test for the Smartwatch in accordance with DIN 8310.

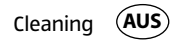

# Cleaning

### **NOTICE!**

### **Risk of damage!**

Improperly cleaning may lead to damage.

- Do not use any aggressive cleaners, brushes with metal or nylon bristles, as well as sharp or metallic cleaning utensils such as knives, hard scrapers and the like. They could damage the surfaces.
- Do not submerge the Smartwatch and charger in water or other liquids.
- Only clean the Smartwatch and charger with a soft, damp and lint-free cloth.

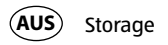

# Storage

- Before storage, clean the Smartwatch and charger thoroughly as described in the chapter "Cleaning".
- Always store the Smartwatch and charger in a dry area.
- Protect the Smartwatch and charger against exposure to direct sunlight and other sources of heat.
- Store the Smartwatch and charger at a storage temperature between -20 °C and +70 °C.
- Store the Smartwatch and charger in an area that is not accessible for children.

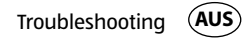

# Troubleshooting

| Fault                                                                              | Solution                                                                                                    |
|------------------------------------------------------------------------------------|----------------------------------------------------------------------------------------------------|
| The Smartwatch does not<br>respond to entries made on<br>the smartphone or tablet. | Your smartphone or tablet does not support<br>Bluetooth® Smart Ready. Exchange your smart-<br>phone or tablet with a model that supports<br>Bluetooth® Smart Ready. |

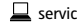

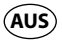

| Fault                                                                                    | Solution                                                                                                    |
|------------------------------------------------------------------------------------------|----------------------------------------------------------------------------------------------------|
| No connection is established<br>between the Smartwatch and<br>your smartphone or tablet. | <ul> <li>Do not connect the Smartwatch and Crane<br/>Connect app with the Bluetooth<sup>®</sup> settings for<br/>your smartphone or tablet.</li> </ul>                         |
|                                                                                          | <ul> <li>Activate Bluetooth<sup>®</sup> before you open the Crane<br/>Connect app.</li> </ul>                                                                                  |
|                                                                                          | <ul> <li>Switch Bluetooth<sup>®</sup> off on your smartphone or<br/>tablet and then back on.</li> <li>Then restart the connection process with your<br/>Smartwatch.</li> </ul> |

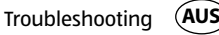

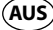

| Fault                                                   | Solution                                                                                                    |
|---------------------------------------------------------|----------------------------------------------------------------------------------------------------|
| No connection is established between the Smartwatch and | <ul> <li>Switch off your smartphone or tablet and then<br/>back on.</li> </ul>                                |
| your smartphone or tablet.                              | <ul> <li>Enable the visibility of your smartphone or tablet<br/>in the Bluetooth<sup>®</sup> menu.</li> </ul> |
|                                                         | <ul> <li>Reinstall the Crane Connect app on your smart-<br/>phone or tablet.</li> </ul>                       |

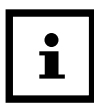

Before you complain about the Smartwatch, please check whether the rechargeable battery is empty and recharge it if necessary.

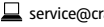

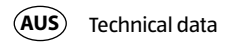

# **Technical data**

| Model number:          | AA5-CDSM-3A/3B/6                                              |
|------------------------|---------------------------------------------------------------|
| Article number:        | 92747                                                         |
| EAN code:              | 20027230                                                      |
| Operating temperature: | -10 °C to +60 °C                                              |
| Battery:               | 1×3.7 V Li-polymer, 30 mAh (AA5-CDSM-6: 25 mAh), rechargeable |

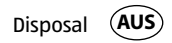

# Disposal

Please ensure your recycling information does apply to the local regulations.

## Disposing of the packaging

Dispose of the packaging separated into single type materials. Dispose of cardboard and carton as waste paper and foils via the recyclable material collection service.

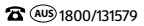

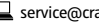

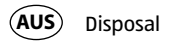

### **Disposing of the Smartwatch**

Should the Smartwatch no longer be capable of being used at some point in time **dispose of it in accordance with the regulations in force in your state or country**. This ensures that old appliances are recycled in a professional manner and also rules out negative consequences for the environment.

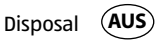

#### Batteries and rechargeable batteries may not be disposed of with household waste!

As the end user you are required by law to bring all batteries and rechargeable batteries, regardless whether they contain harmful substances\* or not, to a collection point run by the communal authority or borough or to a retailer, so that they can be disposed of in an environmentally friendly manner. Only turn in the batteries at your collection point in a discharged state.

\* labelled with: Cd = cadmium, Hg = mercury, Pb = lead

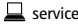

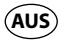

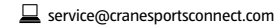

**AFTER SALES SUPPORT** 

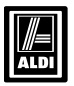

# Warranty Certificate

| PRODUCT NAME ANALOGUE SM | ARTWATCH                      |  |
|--------------------------|-------------------------------|--|
| BRAND NAME CRANE         |                               |  |
| PRODUCT NUMBER 92747     | MODEL NUMBER AA5-CDSM-3A/3B/6 |  |
| NAME                     |                               |  |
| ADDRESS                  |                               |  |
|                          |                               |  |
| EMAIL                    | DAYTIME TEL. NO               |  |
| DATE OF PURCHASE         |                               |  |
| SERIAL NUMBER            |                               |  |

We recommend that you attach a photocopy of your receipt, showing the date of purchase, to this Warranty certificate and **keep for your reference**. Please do not send to the address below.

In the event of a product fault, please call the Customer Service hotline. Please ensure that you have the product details (as shown on this card) at hand so that we are able to respond as quickly and efficiently as possible.

KRIPPL-WATCHES Reply Paid 85139 Level 29, Chifley Tower 2 Chifley Square Sydney NSW 2000 AUSTRALIA

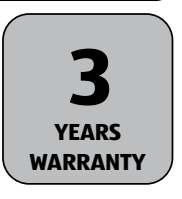

#### **AFTER SALES SUPPORT**

MODEL: AA5-CDSM-3A/3B/6 PRODUCT CODE: 92747 12/2015
## WARRANTY CERTIFICATE

**Congratulations!** You have made an excellent choice of this quality product. Our commitment to quality also includes our service. Should you, contrary to expectations, experience defects due to manufacturing faults, ALDI will provide you with a warranty against defects as follows:

#### Warranty

The product is guaranteed to be free from defects in workmanship and parts for a period of three years from the date of purchase. Defects that occur within this warranty period, under normal use and care, will be repaired, replaced or refunded at our discretion. The benefits conferred by this warranty are in addition to all rights and remedies in respect of the product that the consumer has under the Competition and Consumer Act 2010 and similar state and territory laws.

Our goods come with guarantees that cannot be excluded under the Australian Consumer Law.

You are entitled to a replacement or refund for a major failure and for compensation for any other reasonably foreseeable loss or damage. You are also entitled to have the goods repaired or replaced if the goods fail to be of acceptable quality and the failure does not amount to a major failure.

#### **Proof of Purchase**

This warranty is valid for the original purchase and is not transferable. Please keep your purchase docket, tax invoice or receipt as the best proof of purchase, and as proof of date on which the purchase was made.

## **Extent of Warranty**

This warranty is limited to defects in workmanship or parts. All defective products or parts will be repaired or replaced. This warranty does not cover batteries or any other consumable items.

### **Normal Wear and Tear**

This warranty does not cover normal wear and tear to the products or parts.

## Exclusions

This warranty does not cover:

- Any defects caused by an accident, misuse, abuse, improper installation or operation, lack of reasonable care, unauthorised modification, loss of parts, tampering or attempted repair by a person not authorised by the distributor.
- Any product that has not been installed, operated or maintained in accordance with the manufacturer's operating
  instructions provided with the product.

- Any product that has been used for purposes other than domestic use.
- Any damage caused by improper power input or improper cable connection.

## To Make a Claim

This warranty against defects is provided by ALDI Stores, Locked Bag 56, St. Marys Delivery Centre, NSW 2760, Phone (02) 9675 9000. If a defect in the goods appears within three years, you are entitled to claim a warranty, please contact or send all warranty claims to:

KRIPPL-WATCHES Reply Paid 85139 Level 29, Chifley Tower 2 Chifley Square Sydney NSW 2000

AUSTRALIA

When making a return, please ensure the product is properly packaged so as to ensure that no damage occurs to the product during transit.

Please provide the original or a copy of the proof of purchase. Also please make sure you have included an explanation of the problem.

Please note that the costs of making a warranty claim, including any return postage, will be covered by the supplier identified above.

Please note that upon receiving your warranty claim, the supplier will send, via the post or email, a repair and refurbished goods or parts notice. Please provide your email address and advise the supplier, if you wish to obtain a repair and refurbished goods or parts notice via email.

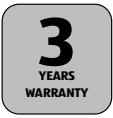

## **AFTER SALES SUPPORT**

MODEL: AA5-CDSM-3A/3B/6 PRODUCT CODE: 92747 12/2015

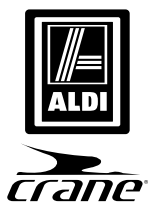

## Analogue Smartwatch

# **Warranty Details**

The product is guaranteed to be free from defects in workmanship and parts for a period of 3 years from the date of purchase. Defects that occur within this warranty period, under normal use and care, will be repaired, replaced or refunded at our discretion. The benefits conferred by this warranty are in addition to all rights and remedies in respect of the product that the consumer has under the Competition and Consumer Act 2010 and similar state and territory laws. Our goods come with guarantees that cannot be excluded under the Australian Consumer Law. You are entitled to a replacement or refund for a major failure and for compensation for any other reasonably foreseeable loss or damage. You are also entitled to have the goods repaired or replaced if the goods fail to be of acceptable quality and the failure does not amount to a major failure.

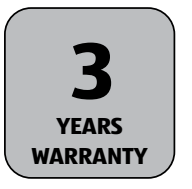

AFTER SALES SUPPORT

(toll-free service hotline)

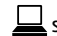

service@cranesportsconnect.com

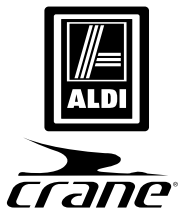

## Analogue Smartwatch

## **Repair and Refurbished Goods or Parts Notice**

Unfortunately, from time to time, faulty products are manufactured which need to be returned to the Supplier for repair.

Please be aware that if your product is capable of retaining user-generated data (such as files stored on a computer hard drive, telephone numbers stored on a mobile telephone, songs stored on a portable media player, games saved on a games console or files stored on a USB memory stick) during the process of repair, some or all of your stored data may be lost.

## We recommend you save this data elsewhere prior to sending the product for repair.

You should also be aware that rather than repairing goods, we may replace them with refurbished goods of the same type of use refurbished parts in the repair process.

# Please be assured though, refurbished parts or replacements are only used where they meet ALDI's stringent quality specifications.

If at any time you feel your repair is being handled unsatisfactorily, you may escalate your complaint. Please telephone us on 1800/131579 or write to us at:

KRIPPL-WATCHES Reply Paid 85139, Level 29, Chifley Tower 2 Chifley Square, Sydney NSW 2000

AUSTRALIA

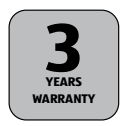

### **AFTER SALES SUPPORT**

2 1800/131579 (toll-free service hotline)

service@cranesportsconnect.com

MODEL: AA5-CDSM-3A/3B/6 PRODUCT CODE: 92747 12/2015

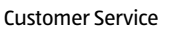

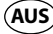

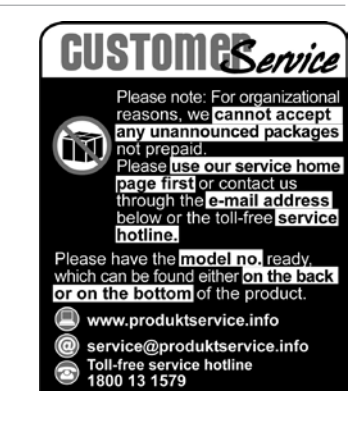

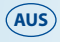

Made in China Crane is a registered trademark of ALDI Stores DISTRIBUTED BY: ALDI STORES 1 SARGENTS ROAD MINCHINBURY NSW 2770 www.aldi.com.au

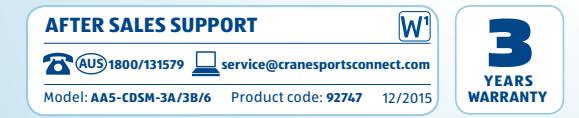

ALDI guarantees that our exclusive brand products are developed to our stringent quality specifications. If you are not entirely satisfied with this product, please return it to the nearest ALDI store within 60 days form the date of purchase, for a full refund or replacement, or take advantage of our after sales support by calling the supplier's Customer Service Hotline.